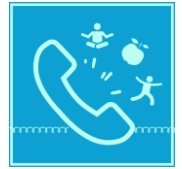

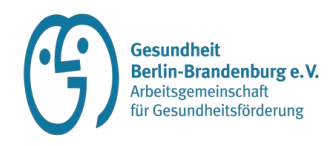

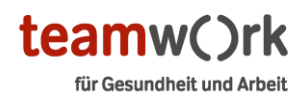

## Guter Draht zu Gesundheit

## Teilnahme an Kurzfortbildungen via Microsoft Teams

Online-Teilnahme per Smartphone, Laptop, Tablet oder Computer:

Klicken Sie auf Ihrem Handy, Laptop, Tablet oder Computer auf den folgenden Link oder kopieren Sie diesen und fügen ihn in Ihrer Browserleiste ein:

https://teams.microsoft.com/l/meetupjoin/19%3ameeting\_NTU4NDVjNzktNjJlNS00Mjk1LTgwZGMtYjZiZWY0NjkwZDg1% 40thread.v2/0?context=%7b%22Tid%22%3a%224a4eef8c-9c80-4a7c-8904a3552d7a495b%22%2c%22Oid%22%3a%22a334437c-7d72-4b96-a56f-453197f89e82%22%7d

Die Einwahl per Telefon gelingt über folgende Einwahldaten:

Telefonnummer: +49 69 667781627

Telefonkonferenz-ID: 555 599 691#

Wenn Sie das erste Mal teilnehmen, oder Ihre Einstellungen zurückgesetzt werden, müssen Sie noch den Zugriff auf Ihr Mikrofon und ggf. die Kamera zulassen.

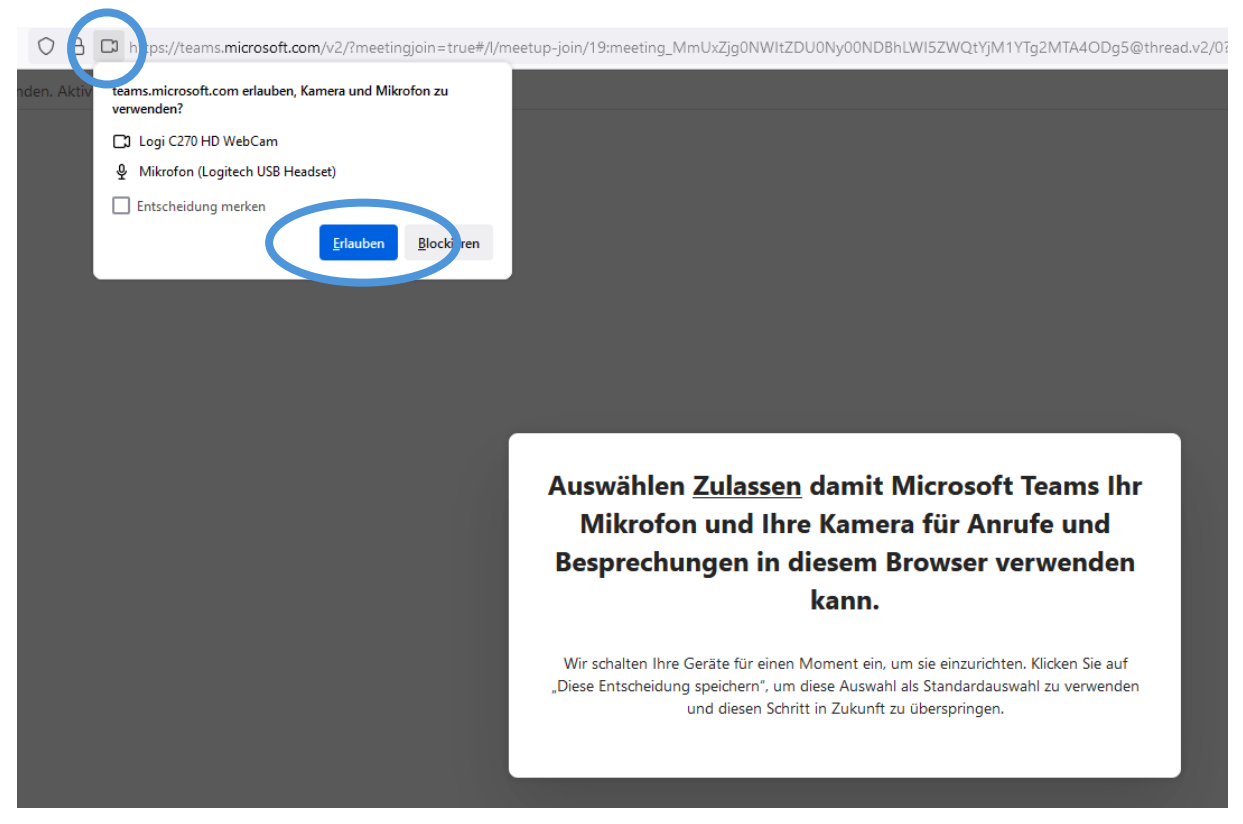

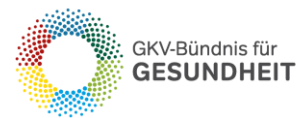

Gefördert mit Mitteln der gesetzlichen Krankenkassen nach § 20a SGB V.

SVLEG

vdek 🔿

**40K** (🌳

Nach der Freigabe sehen Sie das folgende Fenster (Darstellungen können je nach Browser leicht abweichen). Klicken Sie hier auf das Feld "In diesem Browser fortfahren".

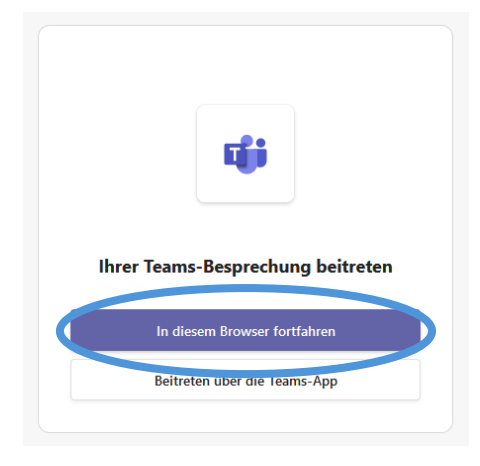

In der dann folgenden Ansicht müssen Sie einen selbstgewählten Namen angeben, der in der Teilnehmendenliste angezeigt wird.

Sie können die Kamera (falls vorhanden) an- oder ausschalten und ggf. einen Hintergrundfilter auswählen.

Sie können das Mikrofon auswählen und die Lautstärke einstellen

| Geben Sie Ihren Namen ein, und treten Sieuw<br>Ihr g | sast bei, oder an<br>ewählter Na | me<br>me | wenn Sie über ein Konto verfügen. |                  |
|------------------------------------------------------|----------------------------------|----------|-----------------------------------|------------------|
|                                                      |                                  |          | Computeraudio                     | 0                |
| <b>iv</b><br>Ihre Kamera ist deaktiviert.            |                                  | Logite   | ch USB Headset                    | ÷                |
|                                                      |                                  | C"       | Telefonaudio                      | 0                |
| 🔯 🔘 🥮 Hintergrundfilter                              | ŵ                                | 5        | Kein Audio verwenden              | 0                |
|                                                      |                                  |          | Abbrechen                         | Jetzt teilnehmen |

Wenn Sie mit allen Einstellungen zufrieden und einverstanden sind, klicken Sie auf "Jetzt teilnehmen". Wir freuen uns auf Ihre Teilnahme.

Wenn Sie technische Schwierigkeiten haben, schreiben Sie uns an:

40K 🚇

gesundheitsangebote-berlin@gesundheitbb.de

GKV-Bündnis für

**GESUNDHEIT** 

Gefördert mit Mitteln der gesetzlichen Krankenkassen nach § 20a SGB V.

SVLEG

vdek 🔿